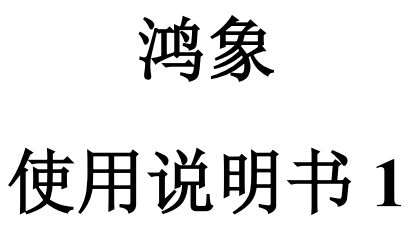

| 第一   | 章 快速入门      | 3 |
|------|-------------|---|
| 1. 1 | 1 产品概述      | 3 |
| 1.2  | 2 流程概述      | 3 |
| 1. 3 | 3 运行环境      | 6 |
|      | 1.3.1 客户端要求 | 6 |

# 第一章 快速入门

### 1.1 产品概述

鸿象是一款专业的地理信息系统解决方案,用于帮助企业和组织更有效地管理和 分析地理数据。通过提供强大的地图创建、编辑、分析和可视化功能,从而做出更明 智的决策。

## 1.2 流程概述

总流程:

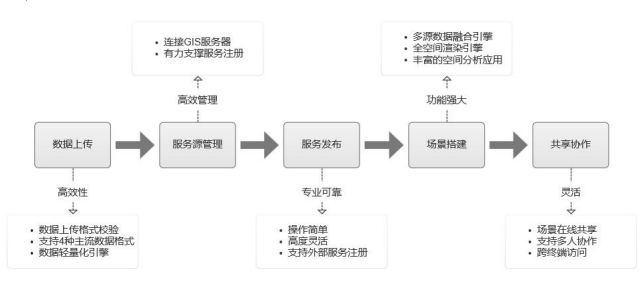

#### 步骤:

1.使用"数据管理"模块上传数据。在"数据上传面板"中选择要上传的数据类型和数据格式,根据文件形式,系统提供了两种上传模式:

①将 zip 格式的数据压缩文件批量拖拽到文件上传面板中;或者点击文件上传面板,将 zip 格式的数据压缩文件上传。

在文件上传面板下可以查看各记录的上传进度。系统界面还提供了"数据上传规 范及格式详情",单击可查看数据上传要求。

| 系统模板                       | ΞC     | : @        |       | 0          | gis_osm_natural_a_free_1.zip | 上傳成功       | 选择上传数        | 据的类型        |            | 数据上传                             | 0 E ×    |
|----------------------------|--------|------------|-------|------------|------------------------------|------------|--------------|-------------|------------|----------------------------------|----------|
| < 7.2012.02                | *##### | × ROWER    |       | •          | gis_osm_places_a_free_1.zip. | 上傳成功       |              |             | -          | 数据进程: 矢量数据 / shapefiles          | ~        |
| <ul> <li>ISBN *</li> </ul> | 10.5   | BERLL任     | DRMT- | •          | gis cam pofy free 1.zip.b    | 992D       | 2. v B       | 9845: 98348 | eks        |                                  |          |
| BE3112230                  |        | PLAISE COS |       |            |                              | _          | 141-10-2-14L |             |            |                                  |          |
| 1635.271272                | 1.03   |            |       | - <b>-</b> | gisjosmjnaturaljfreej1.zipJ  | 16.4035    |              |             | <i>l</i> → | + 选择Zip压缩文件                      |          |
| 8181238                    |        |            |       | •          | gis_osm_places_free_1.zip_b  | :(R)(\$25) |              |             |            | 亚动物雄上母,文件不大于                     | 26       |
| W RESSE                    |        |            |       |            | gis_osm_pois_s_free_1.zip_b  | (形成20)     |              |             |            | gis_osm_landuse_a_free_1.zip     | ×        |
| 0 1009.00 v                | 10     |            |       |            | gis_com_landuse_a_free_1.zip | 上傳成功       |              |             | 2024-01-19 | or orm natural a free 1 tio      |          |
|                            | .a     |            |       | shapeties  | 835.4                        | _          |              |             | 2024-01-15 |                                  | - 100% . |
|                            | - 63   |            |       |            |                              |            |              |             | 2024-01-31 | gis_osm_natural_free_1.zip       | ×        |
|                            | a      |            |       |            |                              |            |              | 区域 —        | 2024-01-10 | gis_osm_places_a_free_1.zip      | - 100% • |
|                            | 10     |            |       |            |                              |            |              |             | 2024-01-35 | gis_osm_places_free_1.zip        | - 100% o |
|                            | a      |            |       |            |                              |            |              |             | 2024-01-15 | 🖿 gis_osm_pofw_a_free_1.zip      | 0% 😜     |
|                            | 0      |            |       |            |                              |            |              |             | 2024-01-10 | <b>b</b> gis_osm_pofw_free_1.zip | ×        |
|                            | 10     |            |       |            |                              |            |              |             | 2024-01-11 | gis_osm_pois_a_free_1.zip        | ×        |

②点击系统左侧导航栏里的【资源管理】-【数据管理】按钮,进入到数据管理 页面。

单击页面左上角【上传数据】右侧的下拉按钮,单击【选择数据源】,进入【选 择数据源】弹窗。

在弹窗左侧单击选择数据源后,弹窗右侧会回显对应数据源里的全部数据。

复选需要导入到系统的数据(也可全选),单击【导入】即可将选中的数据导入 到系统中。

| 系统模板        | Ξ.     | C @        |                               |             |             |            |          |                | 1      | 😌 💷neistér 🗸        | 21 O 13/2/19/20 | 环天虹线 |
|-------------|--------|------------|-------------------------------|-------------|-------------|------------|----------|----------------|--------|---------------------|-----------------|------|
| < 528054    | 215722 | ×          |                               |             |             |            |          |                |        |                     |                 |      |
| 2 10000 ·   | - 12   | 860- II.II | 50/2010                       | 815+32      | 00/00/00/22 |            | 02741    | 00.04835259422 |        |                     | NR P V RB.      |      |
| BH 101      |        | 884F (4    |                               |             |             |            |          |                |        |                     |                 | 10.1 |
| BX22278     | 1.0    | - XLS      | 0.000                         |             |             |            |          |                |        |                     |                 |      |
| NACE        |        | 59438      | 89850                         | RANGE C     | ALMANAS I   | A1079-11 1 | 1 MMAX 2 | KIRIKO I       | 1088 C | -                   | 80              |      |
| w available |        |            |                               |             |             |            |          |                |        |                     |                 | - 1  |
| e 1882.4    | 0      | 1          | (TROD IN                      | 失量群黨        | shapefiles  | 不错文件       | 156-6048 | 交通中            | soat   | 2024-01-04 16:33:05 | and 245         |      |
|             | 0      | 2          | gis, carr, transport, free, 1 | a ikense    | shapefiles  | 市地交行       | 1.225/8  | #32/12         | roet   | 2024-01-04 16:32:20 | 1018 32m        |      |
|             | Ø      | 3          | gia_com_reads_free_1          | 生產和這        | shapofiles  | a#20       | 83.854/8 | #35%           | teor   | 2024-01-04 1625-51  | <b>101</b>      |      |
|             | 0      |            | gis,ours,poie, s, hee, 1      | <b>米銀約田</b> | shapefiles  | ****       | 6.57M8   | #22%           | roet   | 2024-01-04 16/25:58 | -               |      |
|             | D      | 5          | gis_com_waterways_texe_1      | 生態政策        | shapefiles  | ****       | 12.864/8 | =375           | sort   | 2004-01-04 16/25/35 | <b>941</b> 3/76 |      |
|             | 0      | 6          | gis_corr_water_s_free_1       | ×200.00     | shapefiles  | #35.01     | 7.7048   | *276           | roet   | 2024-01-04 1625-33  |                 |      |
|             | 0      | 7          | gis,com,traffic,free,1        | 生量数据        | shapefiles  | 不地交件       | 1.95ME   | #31%           | loct   | 2024-01-04 1625-32  | 1948 MA         |      |
|             | -      |            |                               |             |             |            |          | #17258058      | 12     | 3 4 5 - 18 5        | 10.9/51 - 25.2  |      |

| 医统模板           |     | ш с                 | 6       |                              |              |                    |     |         |                                |                 |         | CINCIPTO C          | <b>()</b>    | • • • • • • • • • • • • • • • • • • • | HREE C |
|----------------|-----|---------------------|---------|------------------------------|--------------|--------------------|-----|---------|--------------------------------|-----------------|---------|---------------------|--------------|---------------------------------------|--------|
| < 93833        | - 1 |                     |         |                              |              |                    | -   |         |                                |                 |         |                     |              |                                       |        |
| * 109701       | •   | REFERENCE INSTALLER |         |                              |              | 8                  |     |         |                                | ×               |         |                     | 88 × 0.00 88 |                                       |        |
| NO:191         |     |                     | 88/88 0 |                              | 8.57         | 5.6                | 9,  | 28 8    | <b>改择 0 祭</b>                  | - E             | 1.000   |                     |              |                                       | Mite   |
| \$2,537572     |     | 1.5                 | 1117    |                              | Postg        | NISQL              |     | 165001  | 3451089096707                  |                 |         |                     |              |                                       |        |
| and the second |     | -                   | 14 U.S. | austation                    | BUCH<br>Bict | (U <b>II</b> pgsql |     | 164930  | 2407401242625<br>1103260796943 |                 |         | a anteres           |              | Mer-                                  |        |
| @ 805955       | ÷   |                     |         | emp#                         | 2            |                    |     | gengdit | u .                            |                 | ((000)) | 2024-01-04 1833-03  |              |                                       |        |
|                |     |                     |         | ga, care, transport, Non, 1  | *            |                    |     | 日 倍大Hd  | n<br>Janet                     |                 | );met/  | 3024.01-04 1632.00  |              | 64 XA                                 |        |
|                |     |                     |         | pis, com, made, thee, 1      |              |                    |     | ne_50m  | ,ocean                         |                 | nser.   | 2024-03-04 1625-51  |              | ant xm                                |        |
|                |     |                     | *       | gr. com.gon. a. free, 1      | -            |                    |     |         |                                | 8.9 <b>0</b> .7 | net     | 2004-01-04 16-25-38 |              | <b>698</b> 2171                       |        |
|                |     |                     |         | ga, com, satureays, trac, 1  | * 最加加        | shapefiles         | -   | 102.99  | A2.86948                       | A36             |         | 2004-01-04 1425-35  |              | and and                               |        |
|                |     |                     | 6       | ga, cert, sotter, a, here, 1 | =2m#         | shapefiles         | -83 | 1214    | 7.7048                         | *28             | 19901   | 2004-01-04 1625-33  |              | ** **                                 |        |
|                |     |                     |         | ga, care, traffic, fron, 1   | <b>年後的市</b>  | shapofiles         | -   | NC (19  | LISSNE                         |                 | vert    | 3004.01 04 14:25:33 |              |                                       |        |
|                |     |                     |         |                              |              |                    |     |         |                                | 2137294EC       |         | argarda (3) (       |              | NWA - RE                              |        |

**注意**:相关功能的详细介绍,请参考章节"4.1.1数据上传"。

2.将上传完成的数据发布为服务:数据列表中可以查看所有上传的数据记录。若数据的处理状态为"已处理",可通过"发布"功能将其发布为服务。

| 系统模板                                  | ≡ C @          |                                         |             |                |                          |           |             |             | 😨 ===========                      | ) 🛛 🔘 1898-1898  | 环天城盟     |
|---------------------------------------|----------------|-----------------------------------------|-------------|----------------|--------------------------|-----------|-------------|-------------|------------------------------------|------------------|----------|
| ~ ~ ~ ~ ~ ~ ~ ~ ~ ~ ~ ~ ~ ~ ~ ~ ~ ~ ~ | 4412/10 × 8240 |                                         |             |                |                          |           |             |             |                                    |                  | ~        |
| > 122220 ·                            | 111112 RT      |                                         | 205012: E9  | 没布             |                          | ×         | × 8         | Sta: Bassan |                                    | 9, 768           |          |
| 服务管理                                  | Bate o         | <b>16</b> - 10.05.0                     |             | <b>联接任何</b> :  |                          |           |             |             |                                    |                  | 展用~      |
| 服务规管理                                 | 1.69838 ×      |                                         |             | 10.1原M型:       | 朱豐政領                     |           |             |             |                                    |                  |          |
| B ST THE                              |                | 103ES10                                 | 8355952     | 数据大小:          |                          |           | 6.75        | 0.08 M      | CHEROPA CONTRACTOR                 |                  |          |
| s needs -                             | <b>1</b> •     | gis_osm_traffic_a_free_1                | 9.8800E     | \$2.5PMB251    |                          |           | str.        | root        | 2024-01-19 14:13:31                | 友仲切能             |          |
|                                       | . 2            | gic.com_traffic_tree_1_aaguay           | ○ 量取換       | 服务者称:          | gis.osm_traffic_a_free_1 | 0 24/50   | 8           | root        | 2024-01-19 13:52:02                | <b>101</b> 10 10 |          |
|                                       | і .з           | gis_osm_raiways_free_1_9mjtr<br>x_copy1 | *:200       | 服务制备:          | gia_oum_braffic_a_free_1 | 0 24 / 50 | *           | root        | 2024-01-19 13:52:02                | <b>RM</b> 275    |          |
|                                       | . 4            | gis,osm,railways,free,1                 | 头量数据        | 副外田京:<br>副外祖式: | WMTS                     |           | 15          | root        | 2024-01-19 11:40:15                | <b>1882</b> 2075 |          |
|                                       | □ s            | gia_com_traffic_tree_1                  | 朱熹83章       | 服务状态:          |                          |           | 5           | root        | 2024-01-19 11:66:04                | <b>101</b> 275   |          |
|                                       | . 6            | en,a                                    | *####       | NICOE:         | RUME V INSTRUCT          |           | ħ           | root        | 2024-01-19 11:32:09                | RM 27            |          |
|                                       | . 7            | ne_50m_land                             | ×重取調        | BAHA:          | 请输入服用进用                  |           | 5           | root        | 2024-01-10 17:15:22                | #12 yr           |          |
|                                       | ··· •          | 8196                                    | an filmenti |                | R2 10                    | 0/100     | ★<br>共75条数据 | <br>< 1 2   | 3034.04 16 13 16 23<br>3 4 5 ··· 8 |                  | <b>7</b> |

示例:将已处理完成的数据发布为服务。

3.外部服务注册: 使用"服务管理"模块中的"服务注册"功能将外部服务注册 到系统中。注册完成后该服务可用于系统中场景的搭建。

示例:将外部服务注册到平台中。

| 67 | ≅ C @                       |       |                           |                        |                                       |         | (                      | 3 =  | MGIS⊽£   | • •              | × 0 | SCC BER | 经关税量 |
|----|-----------------------------|-------|---------------------------|------------------------|---------------------------------------|---------|------------------------|------|----------|------------------|-----|---------|------|
|    | THE X CHERT X DAMES X DAMES | ×     |                           |                        |                                       |         |                        |      |          |                  |     |         | ×    |
|    |                             | 服务系称: |                           | 服务注册                   | ×                                     |         |                        |      | 現开 >     | 9. DH            | **  |         |      |
|    | * <i>IGN</i>                |       |                           | •服务编称:                 | 1818.5                                |         |                        |      |          |                  |     |         |      |
|    | ド鹿剤式を鹿剤…                    | 服物注册  | 0.698                     | Rens                   | 1819.X                                |         |                        |      |          |                  |     |         |      |
|    | 8967<br>8965                |       | 服用名称                      | • 1895-1822 ()+        | 1918A                                 | 0.02.01 | 0100114                | • 10 |          | 98 <i>1</i> 9    |     |         |      |
|    | 984A<br>984t                |       | gis_osm_baffic_a_         |                        |                                       | root    | 2024-01-19<br>14:13:54 |      | D        | 235 <b>AN</b>    |     |         |      |
|    | 9987×<br>99875              |       | rahay                     | •服务核式:                 | · · · · · · · · · · · · · · · · · · · | root    | 2024-01-19<br>13:55:16 |      | D        | 1993 <b>1993</b> |     |         |      |
|    | 89423<br>8942               |       | traffic                   | · 副会日東:<br>副長代志:       |                                       | root    | 2024-01-19<br>13:54:40 |      | D        | 535 <b>AN</b>    |     |         |      |
|    | Buz.                        | . 4   | gis_osm_reikveys_fr<br>ee | 948:                   | SHRA                                  | root    | 2024-01-19<br>11:48:39 |      | D        | 998 <b>44</b> 8  |     |         |      |
|    |                             |       | O.M                       |                        |                                       | root    | 2024-01-19<br>11:32:38 |      | D        | 535 <b>A</b> M   |     |         |      |
|    |                             | 6     |                           |                        | 取消                                    | root    | 2024-01-18<br>14:09:52 |      | D        | 998 <b>99</b> 8  |     |         |      |
|    |                             |       | postgres_ne_50m_o<br>cean | ceau<br>bosobiestudian | <sup>10,0</sup> 矢量均时/面 注册 所有          | root    | 2024-01-18<br>14.06:50 |      | D        | 573 <b>19</b> 16 |     | 6       |      |
|    |                             |       |                           |                        | #6688838 < 1                          | 2 3 4   | 5 6 :                  |      | 10 96/03 | ~ 親至             | 页   |         |      |
|    |                             |       |                           |                        |                                       |         |                        |      |          |                  |     |         |      |

# 1.3 运行环境

## 1.3.1 客户端要求

推荐配置如下:

| 客户端配置要求 |                                                       |                        |  |  |  |  |  |  |  |  |
|---------|-------------------------------------------------------|------------------------|--|--|--|--|--|--|--|--|
| 项目      | 标准配置                                                  | 推荐配置                   |  |  |  |  |  |  |  |  |
| CPU     | 2.6GHz 64 位处理器                                        | 3.0GHz 64 位处理器         |  |  |  |  |  |  |  |  |
| 内存      | 16GB                                                  | 32GB                   |  |  |  |  |  |  |  |  |
| 显卡型号    | 核显                                                    | NVIDIA RTX 2080 (或同级别) |  |  |  |  |  |  |  |  |
| 显存      | 4GB                                                   | 16GB                   |  |  |  |  |  |  |  |  |
| 最优分辨率   | FHD - 1920*1080                                       | 2K QFHD - 2048*1080    |  |  |  |  |  |  |  |  |
| 晶作至弦    | 64 位 Windows8/10/11 或 64 位 Linux 桌面发行版,或 macos10.12.1 |                        |  |  |  |  |  |  |  |  |
| 採旧东坑    | 以上版本                                                  |                        |  |  |  |  |  |  |  |  |
| 浏览器     | Google Chrome 或 edge, 浏览器要开启 webgl                    |                        |  |  |  |  |  |  |  |  |